# Paramétrer les règles de relevés bancaires

Ce paramétrage permet de définir les écritures comptables qui seront générées automatiquement lors de l'intégration des relevés bancaires.

### Créer une règle

1. Les règles de génération automatique d'écritures comptables sont créées depuis le menu **Trésorerie > Préférences > Règles relevés bancaires**.

2. Cliquez sur Ajouter.

3. L'écran suivant s'affiche :

| Imputation principale       | Imputations of  | complémentaires |   |
|-----------------------------|-----------------|-----------------|---|
| Nom:*                       |                 |                 |   |
| Etablissement 🗌<br>courant: |                 |                 |   |
| Journal:                    |                 | •               |   |
| Actif: 🗌                    |                 |                 |   |
| Critères de corr            | espondance -    |                 | _ |
| + Ajouter                   | Supprimer       |                 |   |
| Propriété                   | Critère         | Valeur          |   |
|                             |                 |                 |   |
| Définition de la            | ligne d'écritui | e               |   |
| Compte:*                    |                 | •               |   |
| Tiers:                      |                 | •               |   |
| TVA à appliquer:            |                 | •               |   |
|                             |                 |                 |   |

# Dans l'onglet Imputation principale

4. Donnez un Nom à la règle que vous souhaitez créer.

5. **Spécifiez le Journal**, si vous souhaitez que cette règle s'applique à un journal en particulier, ou **laissez le champ vide** afin que la règle s'applique à tous les journaux de banques (seuls les journaux de type **Banque** sont présentés depuis le menu déroulant de sélection).

La gestion de l'application des règles bancaires depuis la grille de saisie des écritures s'applique sur un journal de type **Banque** avec **contrepartie à l'écriture**. La visualisation de la ligne du relevé intégrée est disponible en survol.

Cegid Loop recommande l'utilisation des journaux de trésorerie avec contrepartie à l'écriture afin de respecter la présentation attendue par le FEC. Il est fortement déconseillé d'utiliser les journaux dont le type de contrepartie est le pied de journal.

Critères de correspondance :

| Ajouter Supprimer<br>Propriété Critère Valeur | Critèi | res de | corresp | ondance — |        |  |
|-----------------------------------------------|--------|--------|---------|-----------|--------|--|
| Propriété Critère Valeur                      | Ajou   | ıter   | Supprim | er        |        |  |
|                                               |        | Prop   | riété   | Critère   | Valeur |  |
|                                               |        |        |         |           |        |  |

Déterminez le ou les critères de votre règle associée à votre ligne de relevé.

6. Cliquez sur Ajouter.

L'écran suivant s'affiche :

| Régles de rele | evés bancaires | s. | × |
|----------------|----------------|----|---|
| Propriété:     | •              |    | • |
| Critère:       | •              |    | • |
| Valeur:        |                |    |   |
|                |                |    |   |
|                |                |    |   |
|                |                |    |   |
|                |                |    |   |
|                |                |    |   |

7. Sélectionnez, dans le menu déroulant **Propriété**, l'**élément de la ligne bancaire** sur lequel une recherche de valeur sera effectuée pour appliquer la règle.

Vous avez la possibilité de sélectionner l'un des éléments suivants :

| Régles de rele | evés bancaires               | 2 × |  |  |  |
|----------------|------------------------------|-----|--|--|--|
| Propriété:     |                              | ~   |  |  |  |
| Critère:       | Référence                    | -   |  |  |  |
|                | Libellé                      |     |  |  |  |
| Valeur:        | Numéro d'écriture            |     |  |  |  |
|                | Informations complémentaires |     |  |  |  |
|                | Montant                      |     |  |  |  |
|                | Sens                         |     |  |  |  |
|                | CIB                          |     |  |  |  |
|                | •                            |     |  |  |  |
|                |                              |     |  |  |  |

8. Le Critère peut être modifiable ou non, en fonction de la Propriété choisie.

9. Vous pouvez saisir aussi bien en majuscule qu'en minuscule le champ **Valeur** et ajouter plusieurs valeurs séparées par l'opérateur **"OU"**. La règle s'appliquera alors sur les lignes contenant l'une des deux valeurs ou bien les deux.

| — Critèi | Critères de correspondance |            |                     |  |  |  |  |  |  |
|----------|----------------------------|------------|---------------------|--|--|--|--|--|--|
| + /      | Ajouter 🕅 Su               | upprimer   |                     |  |  |  |  |  |  |
|          | Propriété                  | Critère    | Valeur              |  |  |  |  |  |  |
| 1        | Libellé                    | contient   | assurances          |  |  |  |  |  |  |
| 2        | Référence                  | est égal à | Engie <b>OU</b> EDF |  |  |  |  |  |  |

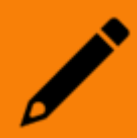

Lors de la création d'une règle, la fonction **OU** n'est pas exploitable si vous sélectionnez la Propriété **Sens** et ou le Critère **expression régulière**.

10. Cliquez sur la croix

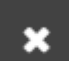

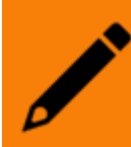

Les règles bancaires propres à un journal de banque s'appliquent avant celles qui sont communes à plusieurs journaux.

Définition de la ligne d'écriture :

| — Définition de la ligne | d'écriture |
|--------------------------|------------|
| Compte:*                 | -          |
| Tiers:                   | -          |
| TVA à appliquer:         | -          |
| Référence:               | <b>.</b>   |
| Libellé:                 | <b>•</b>   |

11. Sélectionnez le **Compte** associé à votre règle.

12. Si le compte choisi est **Collectif**, le champ de saisie **Tiers** est accessible, en revanche si le compte est **Non Collectif** alors le champ **Tiers** est désactivé.

13. Le champ **TVA à appliquer** permet de générer une écriture comptable contenant 2 lignes correspondant au HT et à la TVA à partir d'une seule ligne de relevé bancaire.

14. Le champ **Référence** alimente la zone référence de la ligne de saisie.

15. Le champ **Libellé** alimente la zone libellé de la ligne de saisie.

#### Dans l'onglet Imputations complémentaires

16. Cliquez sur +Ajouter dans l'onglet Imputations complémentaires.

| R  | ègle | relevés banc     | aires       |         |              |              |        |      |        | 2* ×      |
|----|------|------------------|-------------|---------|--------------|--------------|--------|------|--------|-----------|
| Ir | nput | ation principale | Imputations | complém | entaires     |              |        |      |        |           |
| Γ  | + 4  | kjouter 🕅 Su     | upprimer    |         |              |              |        |      |        |           |
|    |      | Compte           | TVA         | TTC     | Sens inversé | Critère      | Valeur | Dans |        |           |
|    | 1    |                  |             |         | Non          | Montant fixe |        |      |        |           |
|    |      |                  |             |         |              |              |        |      |        |           |
|    |      |                  |             |         |              |              |        |      |        |           |
|    |      |                  |             |         |              |              |        |      |        |           |
|    |      |                  |             |         |              |              |        |      |        |           |
|    |      |                  |             |         |              |              |        |      |        |           |
|    |      |                  |             |         |              |              |        |      |        |           |
|    |      |                  |             |         |              |              |        |      | 🗸 Ok > | < Annuler |

17. Une nouvelle ligne apparaît, sélectionnez un **Compte** du plan comptable.

18. Choisissez l'un des taux de **TVA** du dossier paramétré dans l'onglet Comptabilité (cette colonne n'est pas obligatoire, elle peut rester vide).

19. La colonne **TTC** est accessible uniquement si le champ TVA est renseigné.

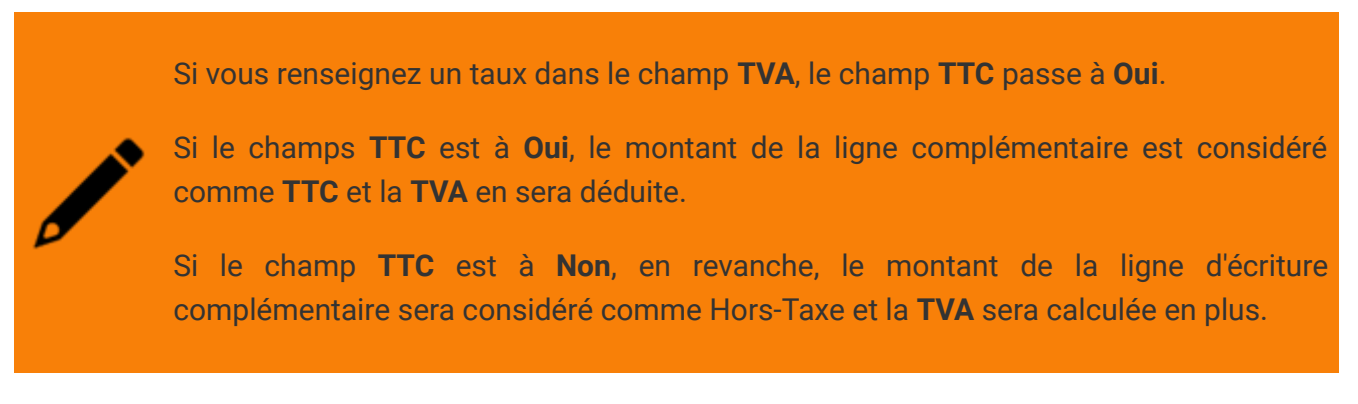

20. Dans la colonne **Sens inversé**, **Non** est sélectionné par défaut, dans ce cas la ligne d'écriture comptable sera dans le même sens que la ligne d'écriture principale.

21. Dans la colonne **Critère**, sélectionnez celui que vous souhaitez (**Montant qui suit, qui précède**, **fixe ou Pourcentage de la ligne bancaire**).

| Critère               | Valeur       |  |  |  |  |  |  |  |
|-----------------------|--------------|--|--|--|--|--|--|--|
| lontant qui suit 🛛 💌  | CIONS        |  |  |  |  |  |  |  |
| Montant qui précède   | 2            |  |  |  |  |  |  |  |
| Montant qui suit      |              |  |  |  |  |  |  |  |
| Montant fixe          | Montant fixe |  |  |  |  |  |  |  |
| Pourcentage de la lig | gne bancaire |  |  |  |  |  |  |  |

22. Renseignez dans la colonne **Valeur**, un montant, un pourcentage ou un mot clé (par exemple : cas du montant qui suit ou qui précède, ASS pour assurance, INT pour intérêts, COM pour commission, etc.).

23. La colonne **Dans** est la zone dans laquelle le logiciel va effectuer la recherche du montant. **Libellé et informations complémentaires** est sélectionné par défaut. Cette sélection vous permet de faire une recherche sur l'**ensemble des lignes** (ligne 04 et 05).

**Note** : La colonne **Dans** n'est accessible que si vous avez sélectionné "Montant qui suit" ou "Montant qui précède" dans la colonne **Critère**.

En sélectionnant **Libellé**, la recherche est faite uniquement sur le **libellé principal** (ligne 04 du fichier de relevé bancaire).

**Informations complémentaires** : la recherche est faite uniquement sur les libellés des informations complémentaires (ligne 05 du fichier de relevé bancaire).

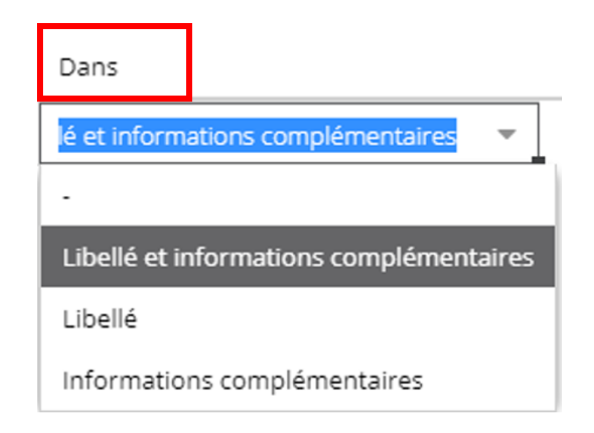

## Modifier, supprimer et reprendre les règles

Après avoir créé une règle, vous pouvez modifier, supprimer ou reprendre une règle.

|    | ۵                                                   | 막면      | ۵           |         | *D          | ≣ &         | 8        |                |       |               |             |
|----|-----------------------------------------------------|---------|-------------|---------|-------------|-------------|----------|----------------|-------|---------------|-------------|
| 俞  | 8                                                   | 12 an   | omalies dét | ectées, | dont 1 blog | luante      |          |                |       |               |             |
| Ð  | Trésorerie > Préférences > Règles relevés bancaires |         |             |         |             |             |          |                |       |               |             |
|    | +                                                   | Ajouter | 🖉 Modifier  | 🗐 S     | upprimer    | Sauvegarder | 🔘 Repren | dre les règles |       |               |             |
| ជ  |                                                     | Actif   | Nom         | 1       | Etablissem  | Journal     | Règle    | Compte         | Tiers | Référence     | Libellé     |
| പ  | 1                                                   | Oui     | Règle       | ≥1      |             | BQ_SFTP     | 2        | 61610000       |       | ["reference"] | ["libelle"] |
|    | 2                                                   | Oui     | Règle       | ₽ 2     |             |             | 2        | 61600000       |       | ["reference"] | ["libelle"] |
| مہ | 3                                                   | Oui     | Règle       | e 3     |             |             | 2        | 61620000       |       | ["reference"] | ["libelle"] |
| ~  | 4                                                   | Oui     | Règle       | e 4     |             |             | (2) 2, 7 | 61600000       |       | ["reference"] | ["libelle"] |
| ÷  |                                                     |         |             |         |             |             |          |                |       |               |             |

Si vous **modifiez** une règle, vous avez la possibilité de ré-appliquer cette règle depuis la grille de saisie d'une écriture intégrée dans un journal de trésorerie. **Cette option n'est disponible que sur les journaux dont le type de contrepartie est "à l'écriture**".

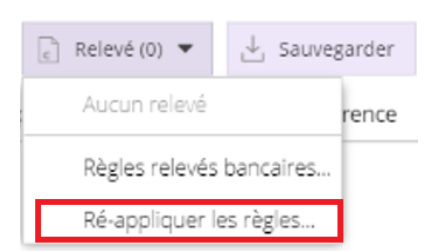

Reprendre les règles permet d'importer les règles qui proviennent uniquement de ScanBank.